## Members

## **Publishing a Member Plugin**

- 1. Log in to the backend of the Hub and access the "Users" tab and then click "Members."
- 2. On the "Members" main page, navigate to the "Plugins" tab.
- 3. Select the box beside the plugin that is to be published. This would turn on the plugin allowing users to access it from their profile page.
- 4. Click "Publish" and the plugin will be turned on.

## **Unpublishing a Member Plugin**

- 1. Log in to the backend of the Hub and access the "Users" tab and then click "Members."
- 2. On the "Members" main page, navigate to the "Plugins" tab.
- 3. Select the box beside the plugin that is to be unpublished from the Hub. This would turn off the plugin taking it off their profile page.
- 4. Click "Unpublished" and the plugin will be turned off.